## Как голосовать

## ШАГ 1

Вариант 1. Зайдите не сайт <u>www.rosdrevo.ru</u>, найдите изображение баннера «Проголосуй» и нажмите на него.

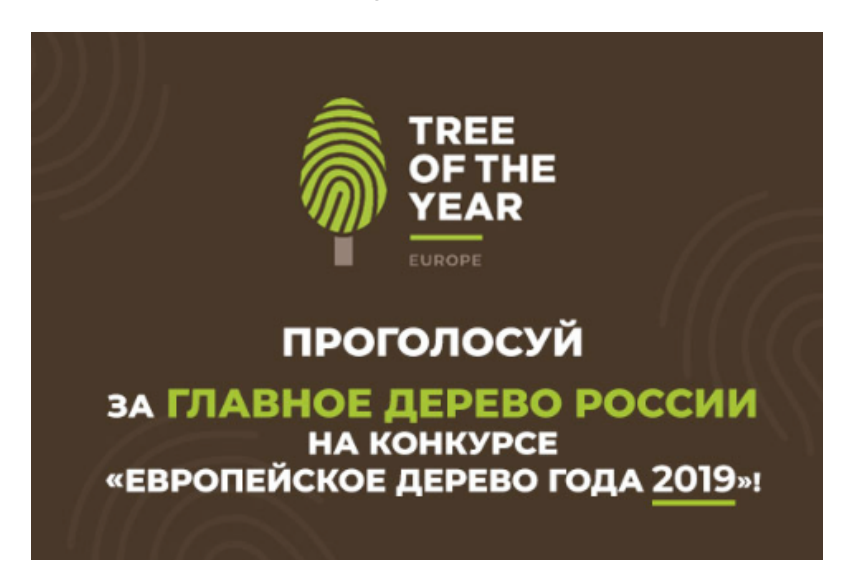

Вариант 2. Зайдите на сайт <u>www.treeoftheyear.org</u>, найдите описание Абрамцевского дуба.

ШАГ 2: Найдите описание Абрамцевского дуба и выберите его.

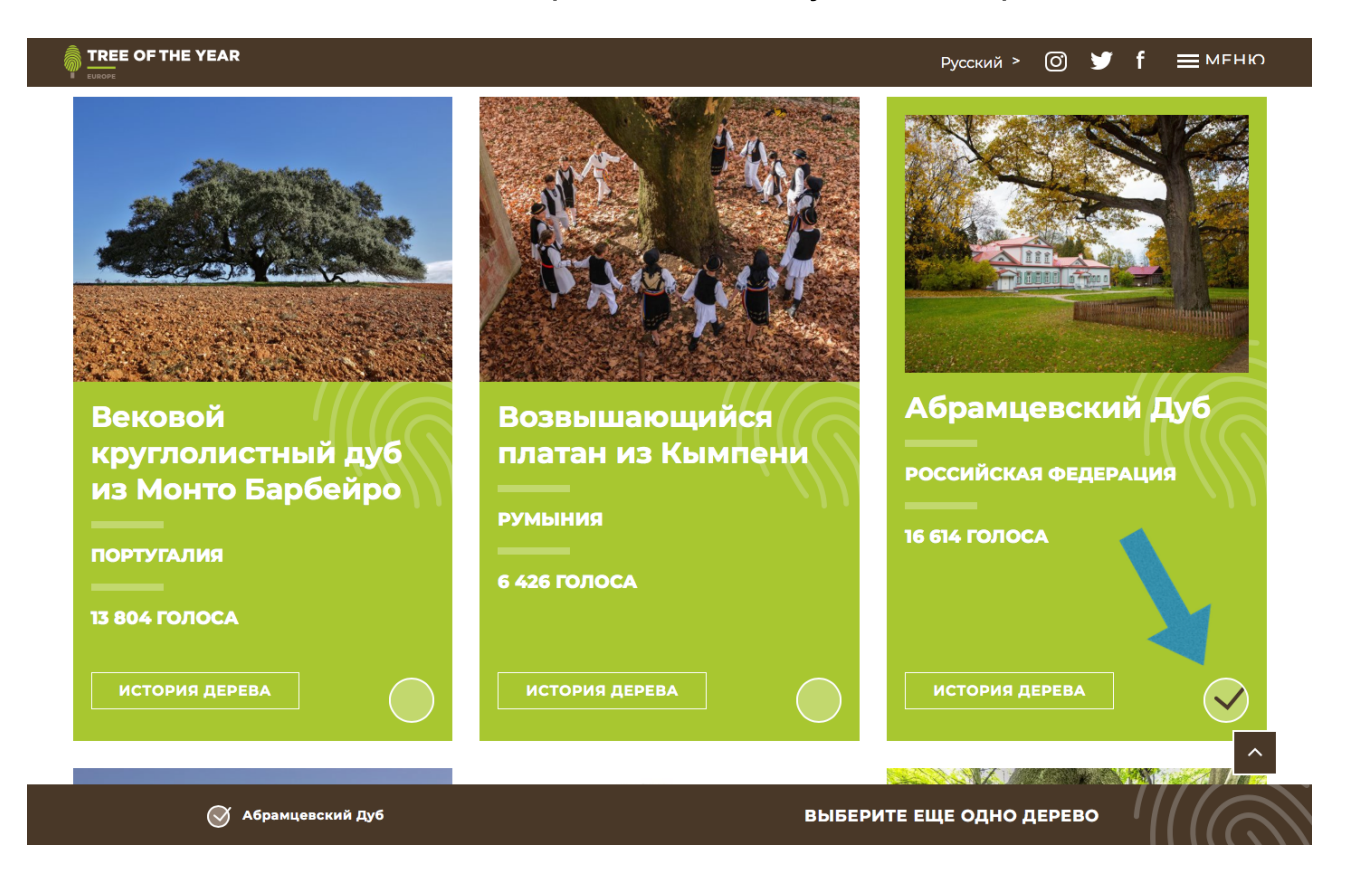

ШАГ 3: Выберите еще одно любое дерево и нажмите на «Голосуйте!»

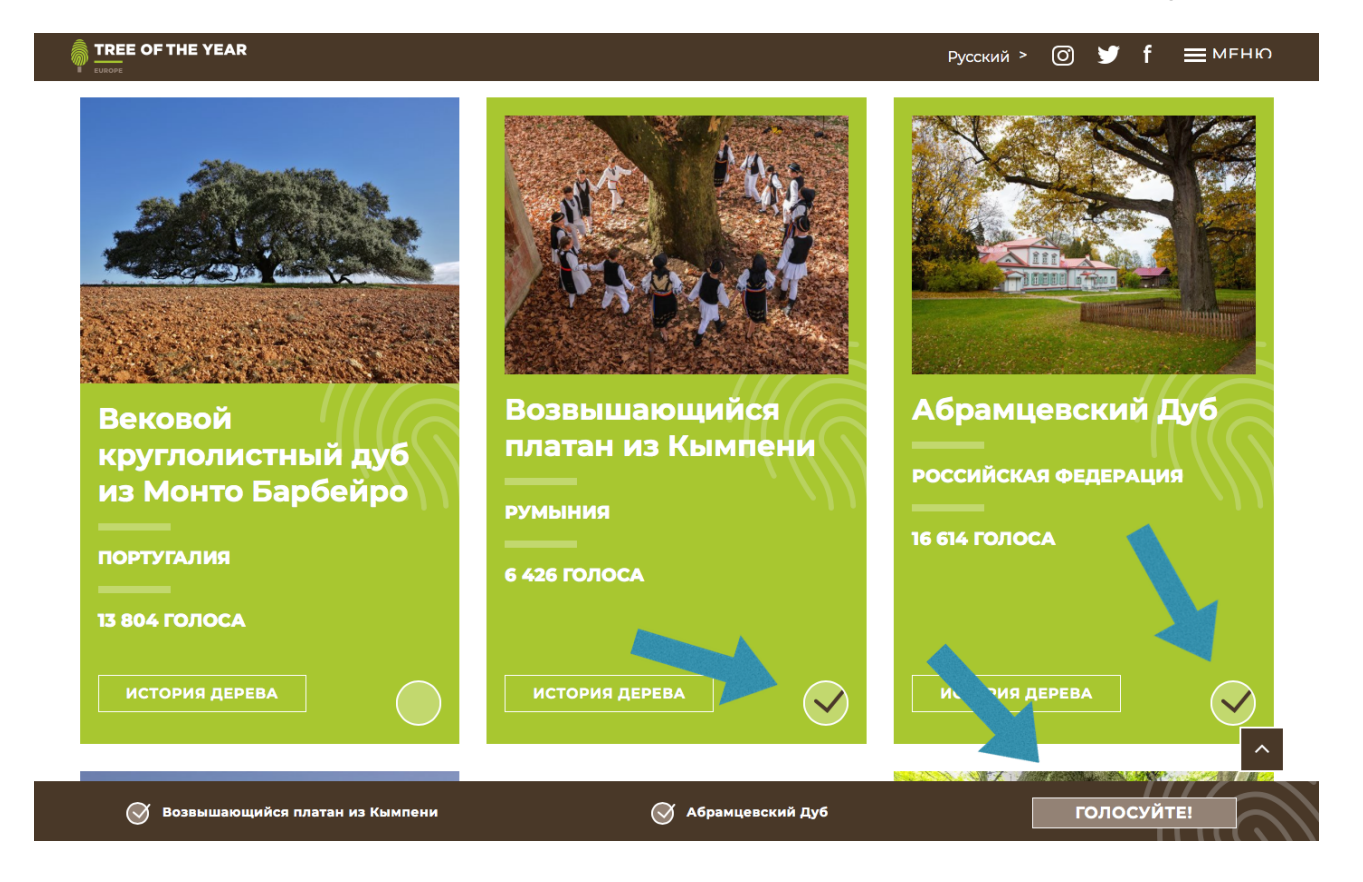

**ШАГ 5:** Прочтите внимательно текст и введите свой e-mail. Нажмите на кнопку «Голосовать».

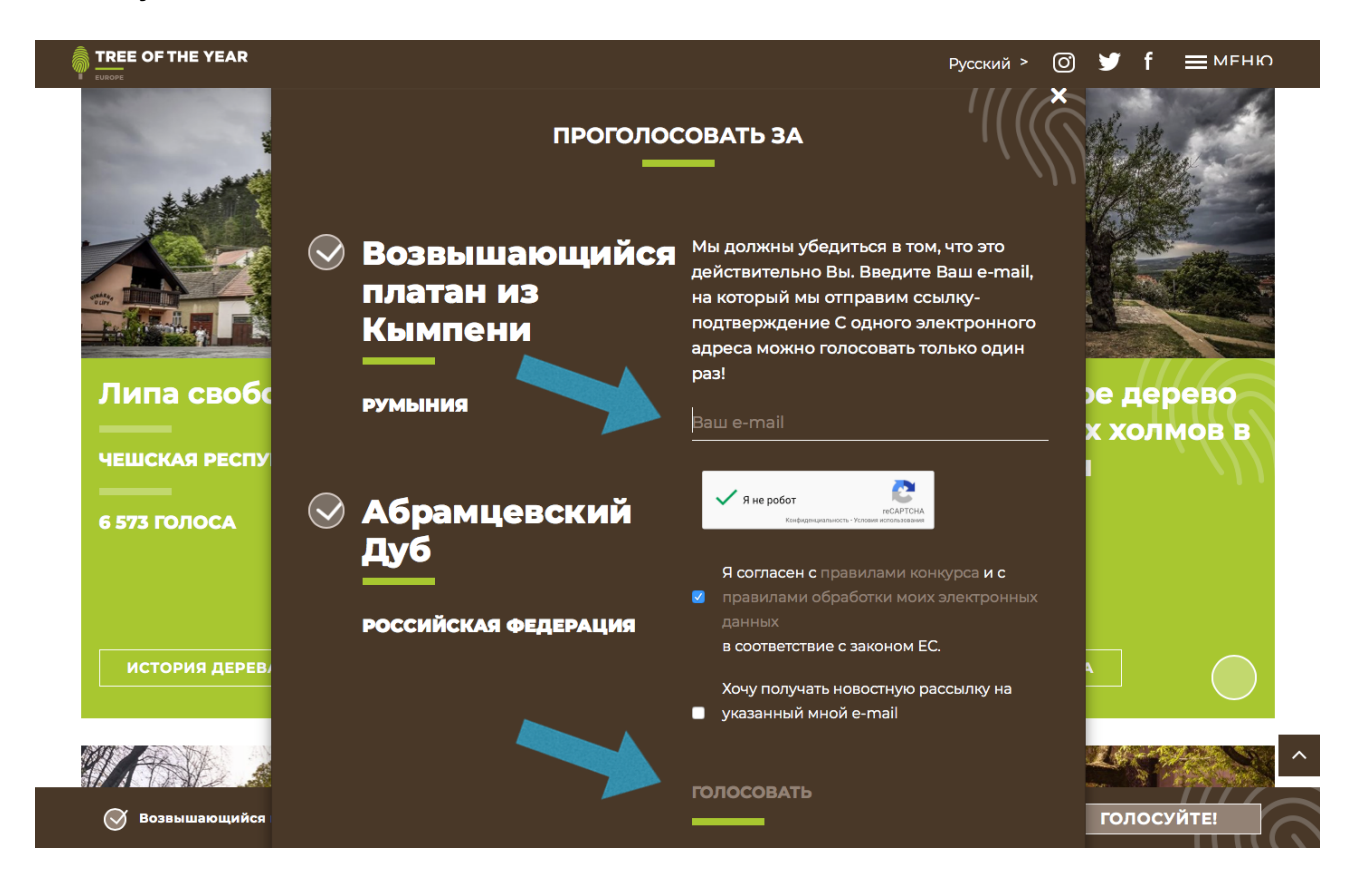

ШАГ 6: Для подтверждения голосования, войдите в свою электронную почту и прочтите письмо от организаторов конкурса. Далее, пройдите по ссылке в письме.

Если Вы все сделали правильно, появится надпись «Спасибо! Ваши голоса были приняты».

Только после этого Ваше голосование успешно завершено!